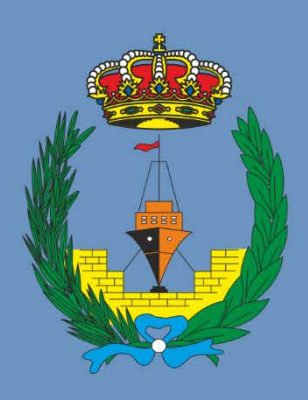

# Colegio Oficial de Peritos e Ingenieros Técnicos Navales

# VISADO DIGITAL

V1.2

Instrucciones Técnicas para el Colegiado

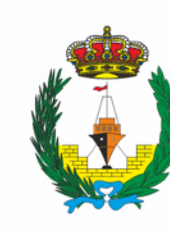

madrid@cogitn.es

Tlf. 914414440

28020 Madrid

MADRID - SEDE CENTRAL: Edgar Neville, 33, Bajo.

andalucia@cogitn.es

Tlf. 633237224

11402 Jerez (Cádiz) galicia@cogitn.es

C/. Bizcocheros, 2. ña) Tlf. 981355523

15404 Ferrol (A Coruña)

ANDALUCIA: CEEI Centro de empresas / Planta 1 - local 8,

GALICIA: Venezuela, 62 - 64, Local 3.

Colegio Oficial de Peritos e Ingenieros Técnicos Navales C.I.F.: Q-2870022-G

#### VISADO DIGITAL

#### **INSTRUCCIONES TÉCNICAS PARA EL COLEGIADO**

# Contenido

| 1º - Consideraciones Previas                                    | . 2 |
|-----------------------------------------------------------------|-----|
| 2º - Herramientas Necesarias para el Visado Digital del Colegio | . 4 |
| 3º - Procedimiento                                              | . 6 |
| Instalación del software                                        | . 6 |
| Rellenar el Formulario y Enviar los Archivos para Visar         | . 7 |
| 4º - Información sobre el Documento Visado                      | 15  |

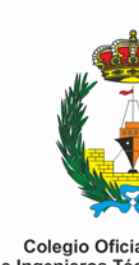

#### **VISADO DIGITAL**

#### INSTRUCCIONES TÉCNICAS PARA EL COLEGIADO

## 1º - Consideraciones Previas

El proceso de visado digital se basa en el empleo de firmas digitales tanto por parte del colegiado que firma el documento a visar, así como del representante del Colegio que realiza el proceso de visado. Por lo tanto, conviene aclarar los conceptos relacionados con dicho proceso para evitar posibles confusiones:

- Firma electrónica: Se trata del "conjunto de datos en forma electrónica, consignados junto a otros o asociados con ellos, que pueden ser utilizados como medios de identificación del firmante", según la Ley 59/2003. Este es por tanto un concepto jurídico y un método de identificación, equivalente o análogo a la firma manuscrita, que se sirve de diversos soportes electrónicos distintos, como un lápiz electrónico o una firma digital. Realizar una firma electrónica quiere decir que una persona física verifica una acción o procedimiento mediante un medio electrónico, dejando un registro de la fecha y hora de la misma. Este concepto es más genérico, amplio e indefinido desde el punto de vista electrónico que la firma digital. Por ello, una firma electrónica no tiene por qué tener validez legal sólida, ya que no implica el reconocimiento de la misma por terceros. Como ejemplo, se puede crear un documento pdf firmado por el autor, pero sin ningún sistema de verificación de que dicha firma no ha sido manipulada o mismo que el documento no ha sufrido ningún tipo de modificación por terceros tras la misma.
- Firma digital: Es el conjunto de caracteres que se añaden al final de un documento o cuerpo de un mensaje para informar, dar fe o mostrar validez y seguridad. La firma digital sirve para identificar a la persona emisora de dicho mensaje y para certificar la veracidad de que el documento no se ha modificado con respeto al original. No se puede negar haberlo firmado, puesto que esta firma implica la existencia de un certificado oficial emitido por un organismo o institución que valida la firma y la identidad de la persona que la realiza. La firma digital se basa en los sistemas de criptografía de clave pública (PKI Public Key Infrastructure) que satisface los requerimientos de definición de firma electrónica avanzada y posteriormente firma electrónica reconocida.
- Certificado electrónico o digital: Este documento o fichero informático es el que una persona física o jurídica utiliza para identificarse en la red, autenticada por un tercero o autoridad certificadora y la aplicación automática de un algoritmo matemático que asocia la identidad al mensaje o documento. El ejemplo más popular es el que conforma el DNI electrónico y que será el utilizado en nuestro caso.

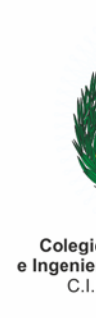

#### **VISADO DIGITAL**

#### INSTRUCCIONES TÉCNICAS PARA EL COLEGIADO

• Firma digitalizada: A pesar de que muchas personas la confunden con la firma digital, no tiene nada que ver. Este término alude a la simple representación gráfica de la firma manuscrita obtenida a través de un escáner, que puede ser insertada en cualquier documento, como, por ejemplo, un correo electrónico o una carta.

A efectos prácticos, la firma que utilizamos mayoritariamente para la realización de numerosos trámites y gestiones tanto ante la Agencia Tributaria como ante las Administraciones Públicas, es la firma digital, también empleada en el correo electrónico seguro. De hecho, el correo electrónico que se suele reconocer legalmente, es el que posee una firma digital.

Si desea más información sobre todo ello, puede consultar el siguiente enlace: <u>https://firmaelectronica.gob.es/Home/Ciudadanos/Firma-Electronica.html</u>.

El visado digital, por lo tanto, implica en nuestro caso:

- La aplicación en el documento a visar de la firma digital del colegiado por medio del DNI electrónico u otro certificado de firma digital emitido por una AUTORIDAD DE CERTIFICACIÓN RECONOCIDA A EFECTOS LEGALES.
- Posteriormente, tras los trámites oportunos y la conformidad con el mismo, la aplicación de la firma digital del representante del Colegio en el mismo.

Aclarar en este punto, que anteriormente la firma digital que aplicaban los diferentes organismos era nominativa de los mismos y no de un representante del organismo en cuestión, pero la normativa ha cambiado, siendo ahora una persona física en representación de la persona jurídica la que firma.

Especificar también, que cuando se habla de "documento", se habla del archivo en sí mismo que contiene toda la información. Por lo tanto, es importante saber que lo que se valida con las firmas es dicho archivo en su integridad y no una copia en papel del mismo, aunque, por ende, si dicha copia se ciñe estrictamente al contenido del archivo, se suele entender que tal contenido está verificado. Resumiendo: es el archivo el que se visa, y por lo tanto es una copia sin alterar del mismo el que se debe de entregar, independientemente de que se adjunten copias en papel del contenido del mismo.

Partiendo de todo lo expuesto anteriormente, las firmas digitales son de manera estricta las que le dan veracidad y validez al documento, y no el hecho de que este pueda contener algún tipo de sello o registro del Colegio. Si se siguen las recomendaciones de buenas prácticas de firma digital, el documento (archivo) una vez firmado por una primera persona (en nuestro caso un colegiado), debería sufrir el menor número de modificaciones posibles en favor de la veracidad del mismo. Por todo ello, el Colegio tan solo añade un sello visible en el que se indica el código de registro del visado, la fecha de visado, un código seguro de verificación (csv) para poder

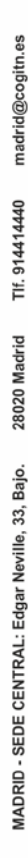

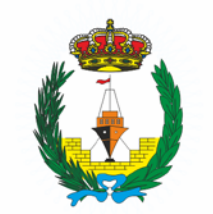

#### **VISADO DIGITAL**

#### INSTRUCCIONES TÉCNICAS PARA EL COLEGIADO

Colegio Oficial de Peritos e Ingenieros Técnicos Navales C.I.F.: Q-2870022-G

comprobar la documentación visada.

Por todo ello, con la firma digital correspondiente al visado, se bloquea digitalmente el documento para evitar modificaciones posteriores. Lo que significa que todo documento visado ha de mantenerse sin modificaciones tras la firma de visado para conservar su validez y reconocimiento legal por parte del Colegio.

## 2º - Herramientas Necesarias para el Visado Digital del Colegio

- El tipo de archivo o fichero que se utilizará será un PDF. Por lo tanto, se necesitarán las aplicaciones correspondientes con las que poder generar dicho archivo y posteriormente firmarlo.
- Las herramientas que se pueden utilizar en caso de no poseer ya alguna equivalente son:
  - Para poder firmar digitalmente los documentos se debe tener al menos los certificados del DNI electrónico en vigor, o los de una Autoridad de Certificación (AC) reconocida legalmente como pueden ser:
    - Fábrica Nacional de Moneda y Timbre (FNMT)
    - Agència Catalana de Certificació (CATCert)
    - Agencia Notarial de Certificación (ANCERT)
    - ANF Autoridad de Certificación (ANF AC)
    - Autoridad de Certificación de la Abogacía (ACA)
    - Autoridad de Certificación HealthSign
    - Autoritat de Certificació de la Comunitat Valenciana (ACCV)
    - Camerfirma
    - EDICOM
    - Firma Profesional
    - IZENPE
  - Un lector para el DNI electrónico o tarjeta criptográfica en el caso de que el certificado digital se encuentre en el interior de una.
  - Tener instaladas en el ordenador las últimas versiones de java y el software correspondiente del sistema de certificación a utilizar, que en el caso del DNI electrónico se encuentra disponible en la dirección url <u>https://www.dnielectronico.es/PortalDNIe/PRF1\_Cons02.action?pag=REF\_110\_0</u>.

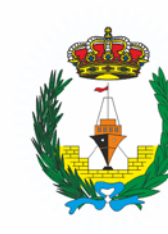

#### **VISADO DIGITAL**

#### INSTRUCCIONES TÉCNICAS PARA EL COLEGIADO

- <u>PDF reDirect</u>. Aplicación gratuita que generará el archivo pdf a través de una impresora virtual, y que a su vez permite combinar en un único pdf varios archivos pdf (<u>Enlace al sitio oficial</u>).
- <u>Adobe Acrobat Reader adaptada al Colegio</u>. Aplicación gratuita necesaria para cubrir el "<u>Formulario de Solicitud y Registro de Visado del COPITN</u>" y generar los archivos necesarios, así como para posteriormente firmar el documento. Al instalar esta versión de Reader, se desinstalará cualquier versión anterior de la misma. Indicar que Reader puede estar instalada simultáneamente con Acrobat Standard o Acrobat Pro.

IMPORTANTE: Tan solo es válido este archivo de instalación del Reader, y no el descargado directamente desde el sitio de Adobe o cualquier otro, ya que tan solo este instalador está adaptado para poder generar los archivos que hay que adjuntar con el documento a visar. Del mismo modo, no se puede utilizar el Acrobat en el caso de poseerlo, ya que no está adaptado para el Colegio. <u>Descargar</u>.

- Una vez que se haya visado el documento, en el sello de visado aparece un código QR para poder realizar la verificación del mismo desde la web del Colegio si se desea. Si no se tiene ya una aplicación lectora de códigos QR, se puede utilizar la siguiente aplicación gratuita para leer desde el pc el código QR: <u>QR</u> code desktop decoder Reader & Generator. (Enlace al sitio oficial). De todos modos, debajo del código CSV aparece la url completa a ingresar en el navegador para dicha verificación.
- Por último, se necesita el "<u>Formulario de Solicitud y Registro de Visado del</u> <u>COPITN</u>". Recordar que a mayores hay que seguir adjuntando cubierto el <u>formulario de certificación de asalariado</u> si se realiza el trabajo como empleado, o bien el <u>formulario de certificación de profesional</u> si el trabajo es realizado como tal.

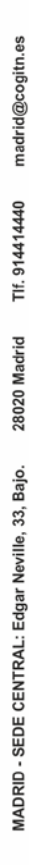

andalucia@cogitn.es

Tlf. 633237224

11402 Jerez (Cádiz)

galicia@cogit

C/. Bizcocheros, 2. ia) Tlf. 981355523

15404 Ferrol (A Coruña)

ANDALUCÍA: CEEl Centro de GALICIA: Venezuela, 62 - 64, I

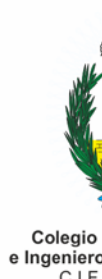

Colegio Oficial de Peritos e Ingenieros Técnicos Navales C.I.F.: Q-2870022-G

#### **VISADO DIGITAL**

#### INSTRUCCIONES TÉCNICAS PARA EL COLEGIADO

### 3º - Procedimiento

#### Instalación del software

Una vez se haya descargado todo el software que se ha relacionado antes, se procederá a la instalación del mismo. Si ya se tiene instalada una versión anterior de alguno de ellos es muy recomendable desinstalarlos e instalar las versiones más actuales. Se necesitarán derechos de administración del sistema para poder realizar las instalaciones necesarias.

Recordar que tan solo se puede utilizar la versión del Reader del enlace anterior para poder generar los documentos necesarios desde el formulario inicial, por lo que tampoco servirá ninguna versión de Acrobat.

1. <u>JAVA</u>.

Ejecutar el instalador, conceder el permiso para que la aplicación haga cambios en el dispositivo en caso de ser preguntado, y realizar una instalación con la configuración por defecto siguiendo los pasos indicados por el mismo.

2. <u>Software del DNI Electrónico</u>. Para otros certificados consultar la información de la Autoridad de Certificación correspondiente.

Ejecutar el instalador, conceder el permiso para que la aplicación haga cambios en el dispositivo en caso de ser preguntado, y realizar una instalación con la configuración por defecto siguiendo los pasos indicados por el mismo.

#### 3. PDF reDirect.

Ejecutar el instalador, conceder el permiso para que la aplicación haga cambios en el dispositivo en caso de ser preguntado, y realizar una instalación con la configuración por defecto siguiendo los pasos indicados por el mismo.

#### 4. Acrobat Reader Adaptado al COPITN.

Extraer el contenido del archivo ".zip" haciendo doble click sobre el archivo y arrastrar y soltar la carpeta que contiene con el mismo nombre donde se desee, o bien, pulsar con el botón derecho del ratón sobre el archivo ".zip", y en el nuevo desplegable hacer click sobre extraer todo.

Una vez descomprimido el contenido, abrir la carpeta y ejecutar el archivo "setup". La instalación de este Reader es desatendida; es decir: una vez concedido el permiso para que la aplicación haga cambios en el dispositivo, ya no hay que indicar nada más hasta que finalice la instalación. Puede parecer que la instalación tarda y se queda congelada, pero en realidad está haciendo la configuración final sin ningún tipo de advertencia. Por favor, esperar a que finalice.

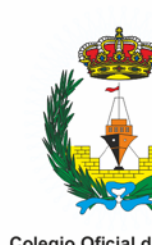

#### VISADO DIGITAL

#### INSTRUCCIONES TÉCNICAS PARA EL COLEGIADO

5. <u>QR code desktop decoder Reader & Generator</u>.

Ejecutar el instalador, conceder el permiso para que la aplicación haga cambios en el dispositivo en caso de ser preguntado, y realizar una instalación con la configuración por defecto siguiendo los pasos indicados por el mismo.

#### Rellenar el Formulario y Enviar los Archivos para Visar

Descargar la última versión del "<u>Formulario de Solicitud y Registro de Visado del COPITN</u>" desde el apartado "Formularios" de la web del Colegio <u>www.cogitn.es</u>.

Abrir el formulario en el Reader específico del COPITN. Si es la primera vez que se inicia el Reader después de la instalación, habrá que aceptar el acuerdo de licencia. Si aparece la ventana de "Actualización de certificados de confianza". Mantener seleccionada la casilla "Instalar automáticamente en el futuro" y pulsar sobre aceptar. Esperar al mensaje de confirmación de que la configuración de seguridad se ha actualizado correctamente y aceptar de nuevo. Tras todo esto, la ventana de bienvenida se puede cerrar arriba a la derecha o pulsar sobre siguiente si se desea ver la información.

Proceder a rellenar todos los campos necesarios del formulario:

Los campos del colegiado y la empresa con borde rojo y fondo verde al estar activos son obligatorios. No se podrán generar los archivos si no están todos cubiertos. Los campos del peticionario de color gris se deberán cubrir en el caso de que este exista. . Tan solo se permiten caracteres alfanuméricos, espacio y \_ - . : " ', () º ª @ / % #. Las direcciones de email tan solo pueden contener caracteres en mayúsculas en la parte anterior a '@' y en este caso, no representa lo mismo un carácter en mayúscula que en minúscula. 'Nombre@dominio.com' no es lo mismo que 'nombre@dominio.com'. Los campos de la fecha deben ser del tipo: 03, octubre, 19.

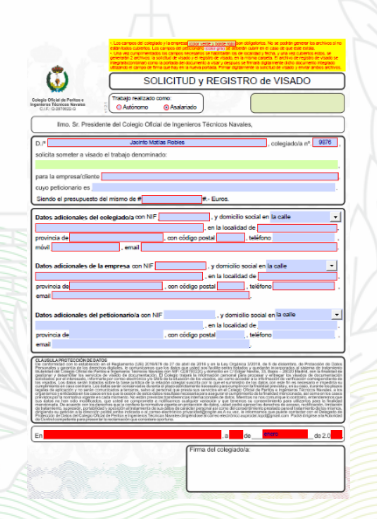

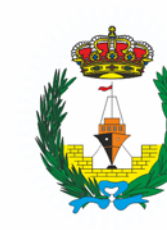

#### **VISADO DIGITAL**

#### **INSTRUCCIONES TÉCNICAS PARA EL COLEGIADO**

 Una vez cumplimentados los campos necesarios se habilitarán los de localidad y fecha, y una vez cubiertos estos, se generarán 2 archivos: la solicitud de visado y el registro de visado, en la misma carpeta. Tal y como se puede observar en las siguientes imágenes, la aplicación solicitará permiso de escritura, a lo que habrá que contestar "Si" en ambos casos.

| C.L.R.: G-28170022-G CAutónomo ® Asalariado                                                                                                    |                                                                                                    |                                                                                                    |  |
|----------------------------------------------------------------------------------------------------|----------------------------------------------------------------------------------------------------|----------------------------------------------------------------------------------------------------|--|
| Ima Sr Drasidanto del Calcola Oficial de laconaria                                                                                                    | Navalan                                                                                                    |                                                                                                    |  |
| inno, Sr. Presidente dei Colegio Uticial de Ingenieros Técnicos                                                                                                    |                                                                                                    |                                                                                                    |  |
| solicita someter a visado el trabajo denominado:                                                                                                    | , coregradora nºeuro,                                                                                                    |                                                                                                    |  |
| Embarcación de Pesca Mayor "Carmiñ<br>para la empresa/cliente Astilieros del Ata                                                                                                    | ia II"                                                                                                    |                                                                                                    |  |
| cuyo peticionario es Flota de Pesca,                                                                                                    | SL                                                                                                    |                                                                                                    |  |
|                                                                                                    | at Packar N                                                                                                    |                                                                                                    |  |
| Una vez que este documento posea un número                                                                                                    | aat Keader 💢 👋                                                                                                    |                                                                                                    |  |
| mismo y siempre que este conserve su integrida<br>Adobe Acrob                                                                                                    | at Reader necesita acceso de escritura en                                                                                                    |                                                                                                    |  |
| 1 Por el presente visado se ha comprobado po<br>Técnicos Navales los siguientes puntos:<br>guardar el do                                                                                                    | ario\Desktop\9876_180327_Registro_de_Visado.pdf para<br>ocumento actual.                                                                                                    |                                                                                                    |  |
| a) La identidad y habilitación profesional del ¿Desea conc<br>b) La corrección e integridad formal de la do                                                                                                    | ederlo?                                                                                                    |                                                                                                    |  |
| la normativa aplicable al trabajo del que se trate                                                                                                    |                                                                                                    |                                                                                                    |  |
| 2 El colegio Oficial de Perios e ingenieros rei<br>daños que tengan su origen en defectos que hu<br>Colecio al visar el trabajo profesional, y que quaruer renever renever rene          |                                                                                                    |                                                                                                    |  |
| visado en este trabajo en concreto, tal y como indica el Artículo 1<br>Profesionales, modificada por la Ley 25/2009, de 22 de diciembro                                                                                                    | 13.3 de la Ley 2/74, de Colegios<br>e, sobre visado colegial obligatorio.                                                                                                    |                                                                                                    |  |
| CLAUSULAPROTEICCION DE DATOS<br>De conformisad con lo establecido en el Reglamento (UE) 2016/679 de 27 de abril de 2016 y en la Ley.                                                                                                    | Cirganica 3/2018, de 5 de diciembre, de Protección de Dans                                                                                                    |                                                                                                    |  |
| removante y parantia do tos detectos o agitases, le confunciantos que los datos que cuber info finciális está<br>finalestariad del calegno Citeral de Parties e ingeneraria. Factorios Navadas por NIP CONTROLES y efendencias en<br>descritados por el interesado, informante por como electrónico vio SME de la Exaución de los visados, allo<br>los vigados, cos dans esten intratas poste para como electrónico vio SME de la Exaución de los visados, allo<br>os vigados, cos dans esten intratas poste para por como electrónico vio SME de la Exaución de los visados, en los vigados en la superta por la cue el s.                                                                                                    | na presenta y operación incorporación de lasteria de lascementos<br>Conferencientes 33, laster - ación Menter, con la mestación<br>ma acoster a la información de verificación conseguentiente de<br>iministro de los dostos con este nin es oncersario en medina su                                                                                                    | Adoba Azrobat Paadar                                                                                                    |  |
| comparimentary table constraints. Los dates sense consistentes durante el plano estistamente introcessito pero<br>legalas da segunda da constrainta da communicada en terrente, sance al percental que presenta da se services en el<br>opervisos, en la constrainta da constrainta da constrainte en la percenta de las terrentes en la<br>pervisos, en la constrainta da constrainta da constrainte en la constrainte en la constrainte en la<br>pervisos, en la seta moltanza vegente en cada nomento. Na está previstas parterencias internaiscandes da<br>seu dator no las sido moltandos, que usate o comparimenta en conflicantes consultaria vegente en la constrainte en la constrain | Contract or to the interval for prevalence on the contract, contracted tog defause<br>analysis of fical contractions as represented fractions. Name were as the<br>based of the interval of the interval of the second second second second<br>tog defaust and the interval of the interval of the second second second second<br>thereases as a consecond multiple to contraction, enterval elevery on a<br>memory on as consecutivity and to contraction, enterval elevery on a<br>memory on as consecutivity and the contraction. In the second second second second second<br>memory on as consecutivity and the second second second second second second second<br>memory on as consecutivity and the second second |                                                                                                    |  |
| • en este este este este este este este e                                                                                                    | All conservations and conservations in an access of the antice of the access of the access of the ac                 | Adobe Acrobat Reader necesita acceso de escritura en                                                                                                    |  |
| En Cartagena , a                                                                                                    | 27_dede_2.0_18                                                                                                    | guardar el documento actual.                                                                                                    |  |
| Eima del cole                                                                                                    | giado/a:                                                                                                    | ¿Desea concederio?                                                                                                    |  |
| and the state of the                                                                                                    |                                                                                                    |                                                                                                    |  |
|                                                                                                    |                                                                                                    | 51 NO                                                                                                    |  |
| 10                                                                                                    | En la misma carpeta en la que se encuentra el archivo original, se                                                                                                    | DS III<br>han creado dos archivos                                                                                                    |  |
|                                                                                                    | En la misma carpeta en la que se encuentra el archivo original, se<br>gioro nombres son:<br>907;10027 Solicitud de Visado pdf<br>907;20027 Solicitud de Visado pdf<br>907;20027 Solicitud de Visado pdf<br>B archivo de solicitud de visado times que ser firmado y<br>commanente con al archivo avient:<br>B archivo de registro de visado hay que incluíno como p<br>visar y una vez hecho esto, firmaño para que el archivo del proyn                                                                                                    | Acceptar                                                                                                    |  |
| at a bit a bit a bit a bit a bit a bit a bit a bit a bit a bit a bit a bit a bit a bit a bit a bit a bit a bit                                                                                                    | In Indexidy ARCHIVIS GENERALA<br>Fin Is microsa carpeta en la que se encuentra el archivo original, se<br>civido nombres son:<br>9372,180227, Solicitud de Visado pdf<br>9372,180227, Registro de Visado pdf<br>B archivo de solicitud de visado times que ser firmado y<br>conjuntamente con el archivo avival.<br>B archivo de registro de Visado hay que incluído como p<br>visar y una vez hecho esto, firmanto para que el archivo del proyer                                                                                                    | Ann creado dos archivos<br>entregado<br>sonado del documento a<br>to quede firmado                                                                                                    |  |
| HILF I P I P I P I P I P I P I P I P I P I                                                                                                    | In Indexto Antonio Standarda<br>Fin la mioras carpeta en la que se encuentra el archivo original, se<br>yoro nombres son:<br>907:03027 Shichud de Visado pdf<br>907:03027 Registro de Visado pdf<br>B archivo de solicitud de visado times que ser firmado y<br>compartamente con el archivo avaid.<br>B archivo de registro de visado hay que incluído como p<br>visar y una vez hecho esto, firmado para que el archivo del proyer<br>Advertencia: Ventana de JavaScript                                                                                                    | han creado dos archivos<br>entregado<br>sonado del documento a<br>to quede firmado                                                                                                    |  |
|                                                                                                    | In Inderdo Anchivos Genedada     Fin la mioras carpeta en la que se encuentra el archivo original, se     gort 190227. Shichuid de Visado pdf     Soft 190227. Shichuid de Visado pdf     Barchivo de solicitud de visado times que ser firmado y     compartamente con el archivo avaid.     Barchivo de registro de visado hay que incluído como p     visar y una vez hecho esto, firmado para que el archivo del proyer                                                                                                    | han creado dos archivos<br>entregado<br>sonado del documento a<br>to quede firmado                                                                                                    |  |
|                                                                                                    | En la mioras carpeta en la que se encuentra el archivo original, se<br>goro nombres son:<br>90, 100227, Shichuid de Visado pdf<br>9057, 100227, Shichuid de Visado pdf<br>B archivo de solicitud de visado times que ser firmado y<br>compartamente con el archivo a visad:<br>B archivo de registro de visado hay que incluído como p<br>visar y una vez hecho esto, firmado para que el archivo del proyer<br>Advertencia: Ventana de JavaScript                                                                                                    | han creado dos archivos<br>entregado<br>oceado del documento a<br>cto quede fermado                                                                                                    |  |
|                                                                                                    | En la mioras carpeta en la que se encuentra el archivo original, se     sorte 9025 Solicitud de Visado pdf     9025 190227. Solicitud de Visado pdf     9025 190227. Solicitud de Visado pdf     Bachivo de solicitud de visado inter que ser firmado y     compartamente con el archivo avaci.     Bachivo de registro de visado hay que incluido como p     visar y una vez hecho esto, firmado para que el archivo del proyer                                                                                                    | han creado dos archivos<br>entregado<br>portado del documento a<br>to quede firmado                                                                                                    |  |
|                                                                                                    | En la mioras carpeta en la que se encuentra el archivo original, se     Sorte 10027 Shichuid de Visado pdf     Sorte 10027 Shichuid de Visado pdf     Sorte 10027 Shichuid de Visado pdf     Bachtvo de solicitud de visado inter que ser firmado y     compartamente con el acchivo avaz.     Bachtvo de registro de visado hay que incluido como p     visar y una vez hecho esto, firmado para que el archivo del proyer      Adventencia: Ventana de JavaScript                                                                                                    | han creado dos archivos<br>entregado<br>portado del documento a<br>to quede fermado                                                                                                    |  |
| Tribas<br>Tribas<br>Tribas                                                                                                    | In IndexOs Nacinitos Generalman     In IndexOs Nacinitos Generalman     In IndexOs Nacinitos Generalman     Sorta 19922 Selectuad de Visado port     Sorta 19922 Selectuad de Visado port     Sorta 19922 Selectuad de Visado Index     Bachtoro de solicitud de visado Intere que ser firmado y     visar y una vez hecho esto, firmado para que el archivo del proyer     visar y una vez hecho esto, firmado para que el archivo del proyer     visar y una vez hecho esto, firmado para que el archivo del proyer     artir Vista     ter equipo > Escultorio     Nombre                                                                                                    | In the creade dos archives<br>entregado<br>bornado del documento a<br>to quede firmado<br>Aceptar<br>Tamaho Tipo<br>10020 Addas anches b                                                                             |  |
| Acceso rápido                                                                                                    | In IndexOs Antonios Generatura      Fin Is microsa carpeta en la que se encuentra el archivo original, se     sorte 10022 Shichuid de Visado pdf     Sorte 10022 Shichuid de Visado pdf     Sorte 10022 Shichuid de Visado pdf     Bachtvo de solicitud de visado imme que ser firmado y compartamente con el archivo avaid.      Bachtvo de registro de visado hay que incluido como p visar y una vez hecho esto, firmado para que el archivo del proyen      Advertencia: Ventana de JavaScript      artir Vista      te equipo > Escultorio      Nombre      Sorte 10027, Registro de Visado pdf     Sorte 10027     Sorte 10027     Sorte 10027     Sorte 1002     Sorte 1002     Sorte 1002     Sorte 1002     Sorte 1002     Sorte 1002     Sorte 1002     Sorte 1002     Sorte 1002     Sorte 1002                                                                                                    | Is II<br>han creado dos archivos<br>entregado<br>bornado del documente a<br>to quede firmado<br>Aceptar<br>Tamaño<br>Tipo<br>1.10015 Adobe Acrobat D<br>1.105 B. Adobe Acrobat D                                     |  |
|                                                                                                    |                                                                                                    | Is II<br>han creado dos archivos<br>entregado<br>bornado del documente a<br>to quede firmado<br>Aceptar<br>Tamaño<br>Tipo<br>1.100 KB<br>Adobe Acrobat D<br>1.195 B<br>Adobe Acrobat D<br>1.195 B<br>Adobe Acrobat D |  |

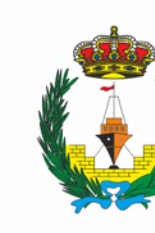

#### **VISADO DIGITAL**

#### **INSTRUCCIONES TÉCNICAS PARA EL COLEGIADO**

 El archivo de registro de visado se integrará con el resto como la portada del documento a visar. Ahora se deberán tener todos los documentos a integrar en el proyecto convertidos a pdf. Si no se dispone de otra aplicación, se puede utilizar "PDF reDirect" que durante su instalación ha creado una impresora virtual de pdf con la que se puede convertir cualquier tipo de archivo.

Se colocarán todos los archivos en una misma carpeta y se irán abriendo cada uno con su aplicación correspondiente y convirtiendo con la impresora de pdf en el orden que deben ir en el documento final. Se puede hacer algún ajuste de impresión desde el botón "Propiedades" de la impresora de ser necesario. Al finalizar la conversión del primer documento, se abrirá la aplicación "PDF reDirect" y colocará dicho documento convertido en la lista de archivos a unir o combinar. Mantener la aplicación "PDF reDirect" abierta y convertir el resto de documentos a anexar.

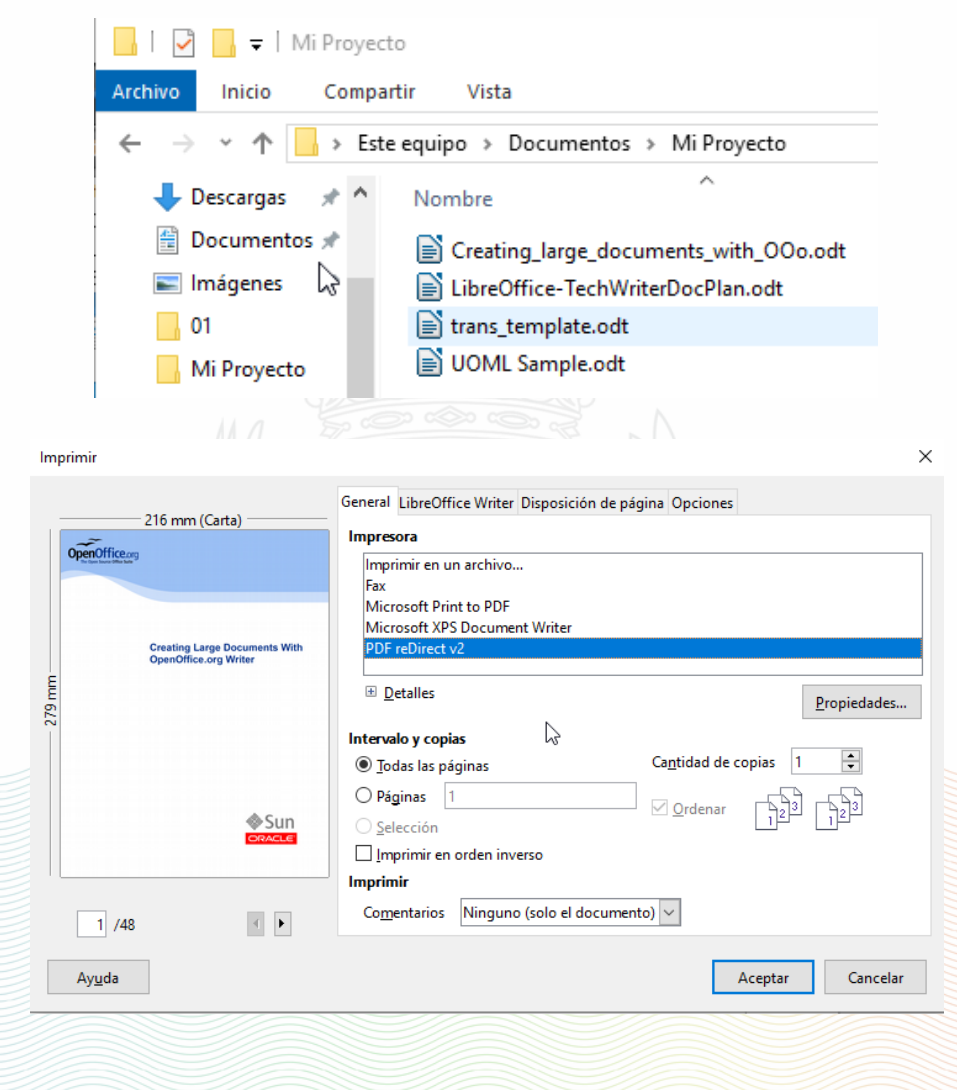

v1.2

andalucia@cogitn.es

Tlf. 633237224

11402 Jerez (Cádiz) galicia@cogitn.es

C/. Bizcocheros, 2. ia) Tlf. 981355523

15404 Ferrol (A Coruña)

ocal 8.

Planta 1 -

empresas

ANDALUCIA: CEEI Centro de

GALICIA: Venezuela, 62 - 64, Local 3.

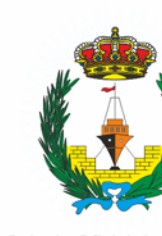

#### **VISADO DIGITAL**

#### **INSTRUCCIONES TÉCNICAS PARA EL COLEGIADO**

Finalizada la conversión, copiar el archivo de registro de visado generado con anterioridad en la misma carpeta que el resto de los archivos del proyecto, y así aparecerá en la sección de archivos. Seleccionarlo haciendo click sobre el, y añadirlo a la lista de uniones pulsando sobre el icono de la hoja con un + (recuadro verde). Deberá ubicarse arriba de todo en la lista para que pase a ser la portada del documento final. Si alguno de los documentos en la lista de uniones no está en el orden que le corresponde, hacer click sobre el mismo y posicionarlo en su lugar con las flechas (recuadro amarillo).

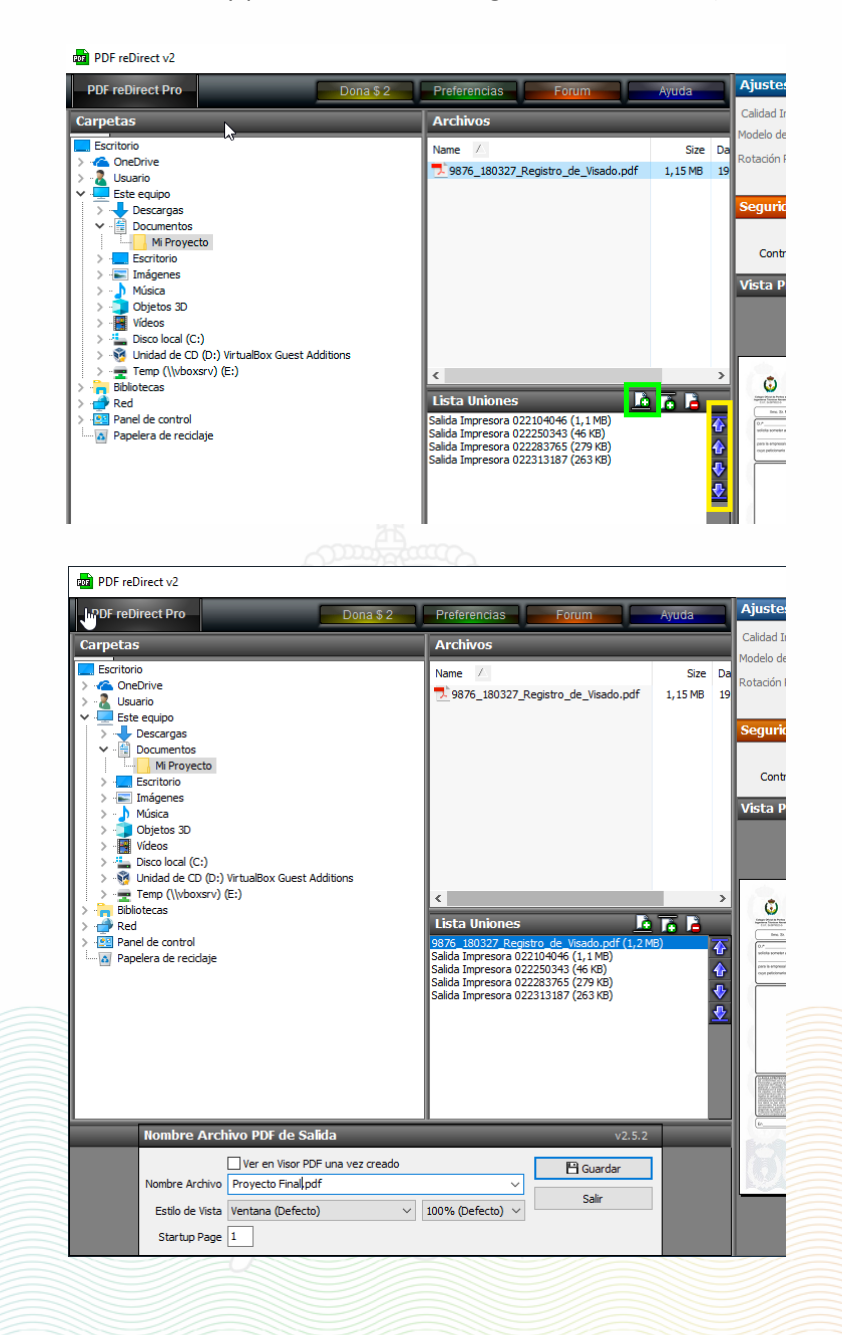

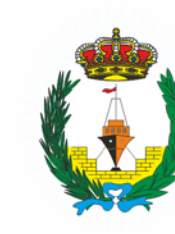

#### **VISADO DIGITAL**

#### **INSTRUCCIONES TÉCNICAS PARA EL COLEGIADO**

En la sección "Nombre Archivo PDF de Salida" escribir el nombre que se le va a dar al documento final y pulsar sobre "Guardar". Se generará un nuevo archivo pdf con todos los documentos de la lista de uniones y en el orden establecido.

El nombre del archivo pdf a visar debe seguir el mismo patrón que los de solicitud y registro de visado: "CCCC\_AAMMDD\_Pequeña\_descripción\_del\_contenido.pdf". Siendo CCCC el número de colegiado, AA las dos últimas cifras del año, MM el número del mes con un cero si es menor de 10, DD el día de la misma forma que el mes, y una pequeña descripción del contenido.

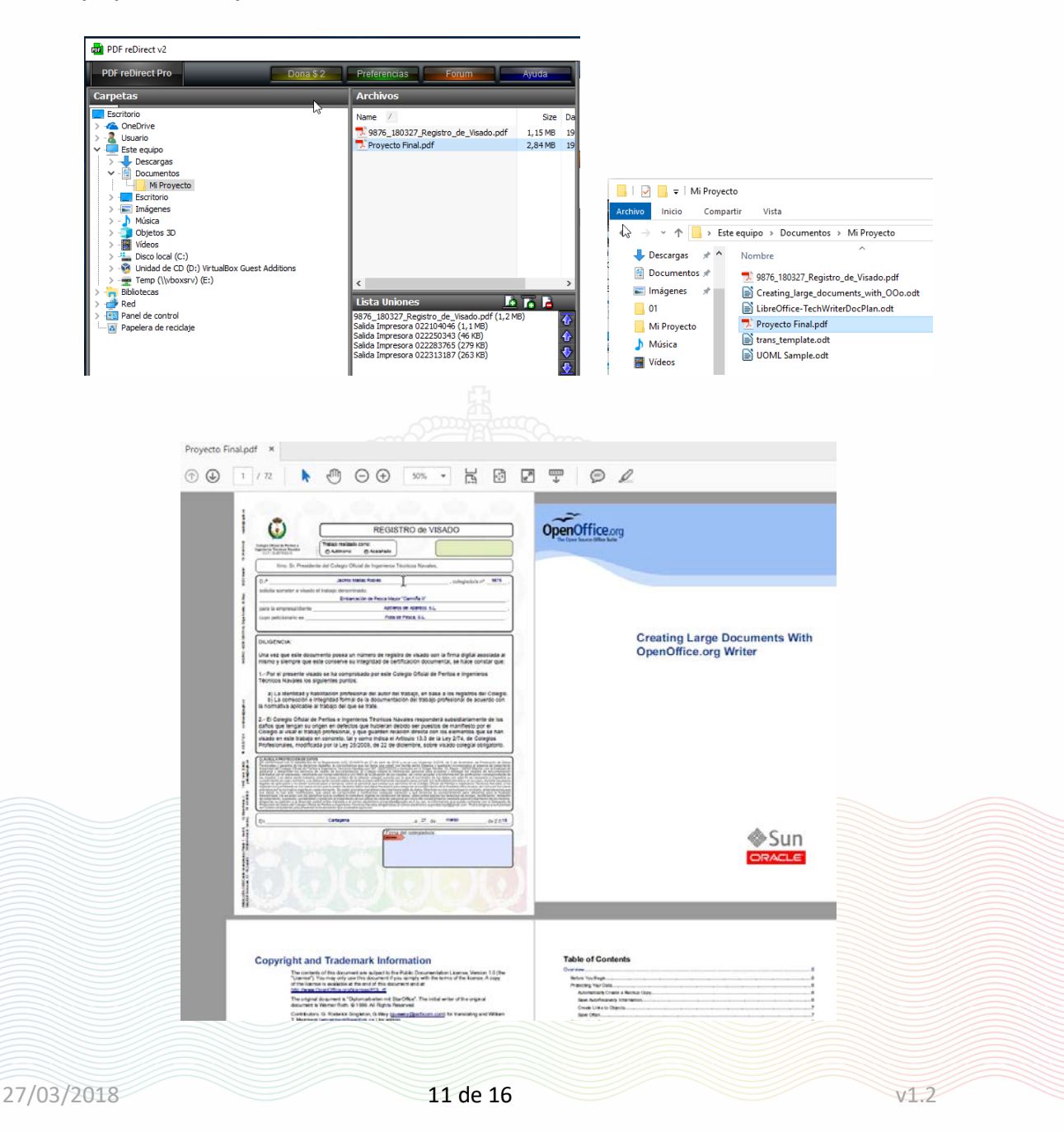

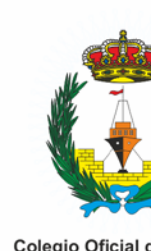

#### **VISADO DIGITAL**

#### INSTRUCCIONES TÉCNICAS PARA EL COLEGIADO

• Una vez obtenido el documento final, se firmará digitalmente dicho documento integrado utilizando el campo de firma que hay en la nueva portada.

Para ello, se conectará el lector al ordenador y después se insertará el DNI en el lector.

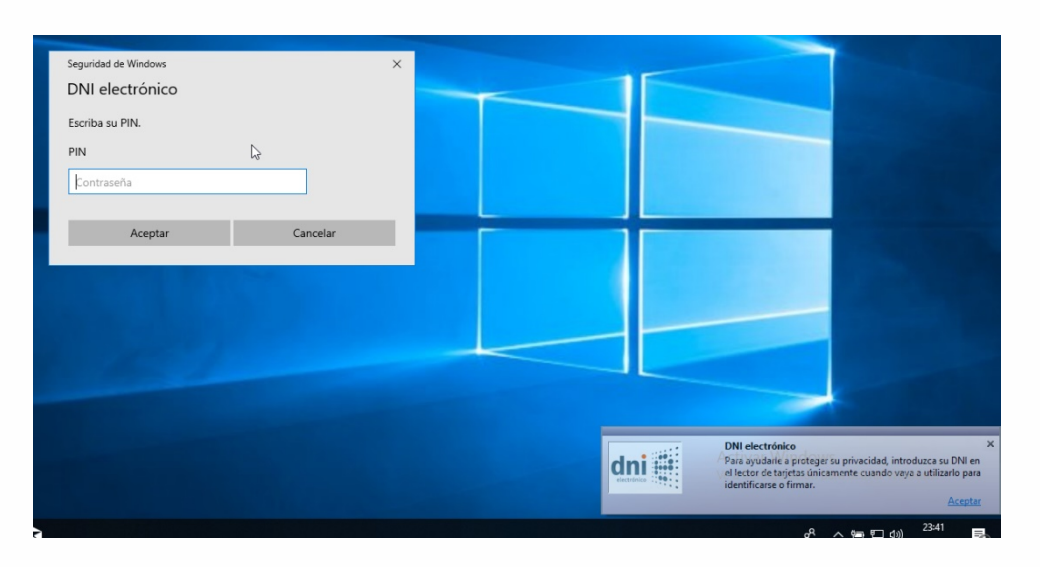

Una vez que haya sido reconocido por el sistema, se abrirá el documento final en el Reader y se pulsará sobre el campo de firma, tras lo cual deberá aparecer una nueva ventana desde la que seleccionar la firma digital que se encuentra en el DNIe.

**IMPORTANTE: NO BLOQUEAR EL DOCUMENTO TRAS LA FIRMA** ya que entonces, no se podría visar.

| Firn       | nar con  | ı un ID digital                                                | :            |
|------------|----------|----------------------------------------------------------------|--------------|
| Selec      | cione e  | l ID digital que desee utilizar para la firma:                 | Actualizar   |
| $\bigcirc$ | ()<br>() | (ID digitales de Windows)<br>Emitido por: AC DNIE 001, Caduca: | Ver detalles |
| ۲          | P        | (ID digitales de Windows)<br>Emitido por: AC DNIE 001, Caduca: | Ver detalles |
|            |          |                                                                |              |
|            |          |                                                                |              |
|            |          |                                                                |              |

Para saber cual es el certificado para firmas, pulsar sobre "ver detalles" y en el campo "Uso deseado" de la nueva ventana tiene que indicar "Firma digital".

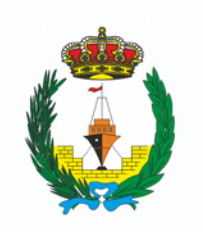

#### **VISADO DIGITAL**

#### **INSTRUCCIONES TÉCNICAS PARA EL COLEGIADO**

| ostrar todas las rutas de | certificación encontrad | 35                                                                                                    |
|---------------------------|-------------------------|----------------------------------------------------------------------------------------------------|
|                           | Resumen Detalle         | s Revocación Confianza Normativas Aviso legal                                                                                                    |
|                           | ē                       | (AUTENTICACIÓN)                                                                                                    |
|                           | Emitido por:            | AC DNIE 001                                                                                                    |
|                           |                         | DIRECCION GENERAL DE LA POLICIA                                                                                                    |
|                           | Válido desde:           |                                                                                                    |
|                           | Válido hasta:           | and the second second se |
|                           | Uso deseado:            | Firma digital                                                                                                    |
|                           |                         | La clave nrivada relacionada con este certificado se encuentra en                                                                                                    |
|                           |                         | un dispositivo de creación de firma segura (SSCD)                                                                                                    |
|                           |                         |                                                                                                    |
|                           |                         | Exportar                                                                                                    |

Seleccionado el certificado oportuno y tras pulsar continuar, aparecerá una nueva ventana en la que se puede modificar el aspecto de la firma. En nuestro caso, no es necesario a menos el colegiado desee personalizarla. Para ello, consultar el manual de ayuda de Adobe Reader.

| Firmar    | como "                  | -                   | (AUTENTIC       |                    |
|-----------|-------------------------|---------------------|-----------------|--------------------|
| Aspecto   | Texto normal            | ~                   |                 | Crear              |
|           |                         |                     |                 |                    |
|           |                         |                     |                 |                    |
|           |                         |                     | 200             | 7.5                |
| Bloque    | ear el documento tras l | a firma             | Ver deta        | lles del certifica |
| Revise el | contenido del docume    | nto que pueda afect | tar a la firma. | Revisar            |

Tras pulsar en "Firmar" se solicitará con que nombre y dónde guardar el documento firmado y posteriormente la clave del certificado del DNIe.

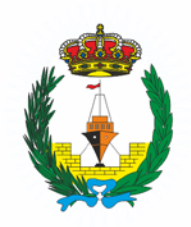

#### **VISADO DIGITAL**

#### **INSTRUCCIONES TÉCNICAS PARA EL COLEGIADO**

| 🗾 Guardar como                                                                                                | ×                                                                                                    |                                                                                                    |
|----------------------------------------------------------------------------------------------------|----------------------------------------------------------------------------------------------------|----------------------------------------------------------------------------------------------------|
| ← → ∽ ↑ 📴 « Usuario > Desktop 🗸 Č Buscar en                                                                   | Desktop 🔎                                                                                                    |                                                                                                    |
| Organizar 🔻 Nueva carpeta                                                                                     | i== • (?)                                                                                                    |                                                                                                    |
| ConeDrive Nombre                                                                                              |                                                                                                    | Seguridad d{Windows                                                                                                    |
| Este equipo                                                                                                   |                                                                                                    | Tarieta inteligente                                                                                                    |
| Descargas                                                                                                    |                                                                                                    | lajea mengente                                                                                                    |
| Documentos                                                                                                    |                                                                                                    | Escriba su PIN.                                                                                                    |
| Escritorio                                                                                                    |                                                                                                    | PIN PIN                                                                                                    |
| 📰 Imágenes 🗸 <                                                                                                | >                                                                                                    |                                                                                                    |
| Nombre: Proyecto Final Firmadolpdf                                                                            | ~                                                                                                    | Más información                                                                                                    |
| Tipo: Archivos Adobe PDF (*.pdf)                                                                              | ~                                                                                                    |                                                                                                    |
| 6. Ocultar cametar                                                                                            | dar Cancelar                                                                                                    | Aceptar Cancelar                                                                                                    |
|                                                                                                    |                                                                                                    |                                                                                                    |
|                                                                                                    |                                                                                                    |                                                                                                    |
| cio Herramientas Proyecto Final Firm ×                                                                        |                                                                                                    |                                                                                                    |
|                                                                                                    |                                                                                                    |                                                                                                    |
|                                                                                                    | */** 🛱 🖬 🖬                                                                                                    | T D K                                                                                                    |
| Firmado y todas las firmas son válidas. Por favor, rellene el siguiente formulario. Puede guardar los datos o | scritos en este formulario.                                                                                     | 🖉 Panel de firma 📑 Resaltar campos existen                                                                                                    |
| Firmas X                                                                                                    |                                                                                                    | (a) (b) (b) (b) (b)                                                                                                    |
| EI v Validar todas                                                                                            |                                                                                                    |                                                                                                    |
| Autenticación                                                                                                 | 1                                                                                                    |                                                                                                    |
| La firma es válida:                                                                                           |                                                                                                    | Ilms. Sr. Presidenti del Colegio Olicial de Ingeniens Técnicos Navalis,                                                                                                    |
| No ha habido modificaciones en: documento desde que se firmó                                                  |                                                                                                    | D/*Jacrete Mattas Robies, collegiadole nº9076                                                                                                    |
| La identidad del firmante es válida                                                                           | 1                                                                                                    | seniota samaler a visado er tradajo denominado:<br>Entratador de Pecca Mayer "Camifa I",                                                                                                    |
| La hora de la firma procede del reloj del equipo del firmante.                                                | the second second second second second second second second second second second second second second second se | para la empresaciónnie Alaritena de Alaritena de Alaritena de Alaritena de La de la defensa de La de Pesca, 01.                                                                                                    |
| > Detalles de la firma                                                                                        | No.                                                                                                    |                                                                                                    |
| Última comprobación: 2019.01.19 23:48:08 +01'00'                                                              | Contraction of the second second second second second second second second second second second second second s | Una vez que este documento posea un número de registro de visado con la firma digital asociada al                                                                                                    |
| Campo: Firma_del_Colegiado en la página 1                                                                     |                                                                                                    | 1 Por el presente visado se ha comprobado por este Colegio Oficial de Peritos e Ingenieros<br>Taminos Navalar los relacionestes contest                                                                                                    |
| Haga clic, para ver esta version                                                                              | 1                                                                                                    | a) La identidad y habitación profesional del autor del trabajo, en base a los registros del Colegio.                                                                                                    |
| 4                                                                                                    |                                                                                                    | la nomativa aplicable al trabajo del que se trate.                                                                                                    |
|                                                                                                    |                                                                                                    | 2 el losegio unasi de ventros el regeneros i encicos haviarda responsera tubisicantemente de los<br>daños que tençans su orgen en electors que hubieran debido sera puestos de manifesto por el<br>Colegio al visar el trabajo profesional, y que guarden relación directa con los elementos que se han                                                                                                    |
|                                                                                                    |                                                                                                    | Visado en este tracajo en donoreto, tal y dono indica el Articulo 13.3 de la Ley 274, de Colegios<br>Profesionales, modificada por la Ley 25/2000, de 22 de diolembre, sobre visado colegial obligatorio.                                                                                                    |
|                                                                                                    | 1                                                                                                    | CANALATING COORDINATIONS OF THE STATE AND A THE STATE AND A TH |
|                                                                                                    | le la la la la la la la la la la la la la                                                                       | The second second secon |
|                                                                                                    | The second second second second second second second second second second second second second second second s  | and stand and stand and the stand and a stand and a stand and an and a stand and and a stand and a stand and a     |
|                                                                                                    | 5                                                                                                    | En do dodo 2.0.18                                                                                                    |
|                                                                                                    |                                                                                                    | Firma dal colegiado/a:                                                                                                    |
|                                                                                                    |                                                                                                    | Contraction of the local division of the local division of the loc |
|                                                                                                    |                                                                                                    |                                                                                                    |
|                                                                                                    |                                                                                                    |                                                                                                    |
|                                                                                                    | 11                                                                                                    |                                                                                                    |

- Firmar digitalmente la solicitud de visado de mismo modo que el documento anterior.
- IMPORTANTE: No se admiten versiones escaneadas de estos documentos porque no se podrán procesar automáticamente. Lo único que hay que enviar para el visado son los archivos referidos con los correspondientes campos cubiertos. Hay que asegurarse de que los archivos una vez firmados no han sido alterados, pues cualquier alteración en los mismos los invalida para el proceso de visado. Recordar que tan solo serán válidas aquellas firmas que dependan de una Autoridad de Certificación (AC) reconocida a efectos legales.

Enviar los archivos de solicitud de visado, documento a visar, y el formulario de certificación de <u>asalariado</u> o <u>profesional</u> correspondiente a <u>visados@cogitn.es</u>.

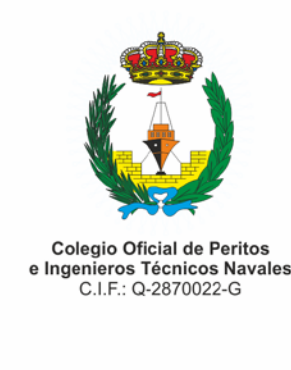

VISADO DIGITAL

#### INSTRUCCIONES TÉCNICAS PARA EL COLEGIADO

- Una vez que se inicie el proceso de visado, se recibirán todas las notificaciones sobre el estado de dicho proceso por email, en la misma dirección desde la que se han enviado los archivos.
- Una vez se haya procesado el visado, en el email consignado en el apartado de colegiado en el caso de haber realizado el trabajo como autónomo, o el email consignado como empresa en el caso de haber realizado el trabajo como asalariado, se recibirá una solicitud de pago con la información referida al visado en cuestión, así como para el pago del importe correspondiente.
- Tras recibir la confirmación y/o copia del justificante de dicho pago, se procederá al envío del mismo a la misma dirección de email desde la que se remitieron los archivos iniciales.

# 4º - Información sobre el Documento Visado

Al abrir un archivo que ha sido visado por el Colegio deberá aparecer el sello de registro de visado a lo largo de la parte inferior de la portada en el que figura la información del mismo.

# Cumpliendo con las recomendaciones de certificación y firma digital, este es el único sello del visado. La firma del visador y la integridad conjunta son lo que da validez al documento visado.

En el panel de firmas se podrá apreciar:

- 1. En primer lugar, los datos de la firma del colegiado.
- 2. A continuación, la información relacionada con la adición del sello tras la firma inicial (recuadro verde).
- 3. Los datos relacionados con la firma del visador en representación del COPITN.
- 4. Un mensaje que indica que el documento ha sido bloqueado por la firma del visador (recuadro rojo).

Este bloqueo es para preservar la integridad del documento, que es la que garantiza el visado. Si dicha integridad se viese comprometida, el documento ya no poseerá el respaldo del Colegio y habría que solicitar al COPITN una copia del original con la integridad intacta. De ahí la importancia de no trabajar con el archivo original visado, pues si este sufre alguna alteración, habrá perdido la validación que le otorga el visado y el Colegio no se responsabilizará de ello.

15404 Ferrol (A Coruña)

GALICIA: Venezuela, 62 - 64,

andalucia@cogitn.es

Tlf. 633237224

galicia@cogiti

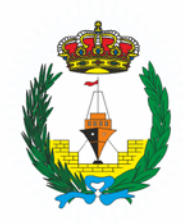

#### **VISADO DIGITAL**

#### **INSTRUCCIONES TÉCNICAS PARA EL COLEGIADO**

| Fi                                  | mas                     |                              |                    | ;                                                                                                    | ×    |                              | selection of                                                                                                    | far and a                                                                                                    | and the second                                                                                                    | in the second                                                                                                    |
|-------------------------------------|-------------------------|------------------------------|--------------------|----------------------------------------------------------------------------------------------------|------|------------------------------|----------------------------------------------------------------------------------------------------|----------------------------------------------------------------------------------------------------|----------------------------------------------------------------------------------------------------|----------------------------------------------------------------------------------------------------|
| 1                                   | 🗣 Validar todas         |                              |                    |                                                                                                    |      |                              | 1                                                                                                    |                                                                                                    |                                                                                                    |                                                                                                    |
| Kew. 1: Firmado por (AUTENTICACIÓN) |                         |                              |                    |                                                                                                    |      | Compto Official St. Parmin a | Trabajo realizado como:                                                                                                    | EGISTRO de VISADO                                                                                                    |                                                                                                    |                                                                                                    |
|                                     | La firma es válida:     |                              |                    |                                                                                                    |      |                              | CIF Galfward                                                                                                    | OAutónomo @Asa                                                                                                    | lariado                                                                                                    |                                                                                                    |
|                                     | Esta revisión del do    | cumento no se ha modificad   | fo                 |                                                                                                    |      | -                            | Imo. Sr. Presid                                                                                                    | ente del Colegio Oficial de Ing                                                                                                    | enieros Técnicos Navales,                                                                                                    | )                                                                                                    |
|                                     | Se han producido c      | ambios posteriores en el doc | umento             |                                                                                                    |      |                              | 0.*                                                                                                    | Jacinto Matlas Robi                                                                                                    | , colegi                                                                                                    | edola nº. 0876 ,                                                                                                    |
|                                     | La identidad del firr   | nante es válida              |                    |                                                                                                    |      |                              | solicita someter a visad                                                                                                    | lo el trabajo denominado:<br>Embamación de P                                                                                                    | ana Marr Camila II                                                                                                    | -                                                                                                    |
|                                     | La hora de la firma     | procede del reloj del equipo | del firmante.      |                                                                                                    |      |                              | para la empresa/cliente                                                                                                    |                                                                                                    | Astilieros del Atántico, S.L.                                                                                                    |                                                                                                    |
|                                     | La firma está activa    | da para LTV                  |                    |                                                                                                    |      | 1                            | cuyo peticionario es                                                                                                    |                                                                                                    | Flota de Pesca, S.L.                                                                                                    |                                                                                                    |
|                                     | > Detalles de la firma  |                              |                    |                                                                                                    |      | 1                            |                                                                                                    |                                                                                                    |                                                                                                    | $ \longrightarrow $                                                                                                    |
|                                     | Última comprobación:    | 2019.01.20 15:47:29 + 01'00' |                    |                                                                                                    |      |                              | DILIGENCIA:                                                                                                    |                                                                                                    |                                                                                                    |                                                                                                    |
|                                     | Campo: Firma_del_Col    | legiado en la página 1       |                    |                                                                                                    |      |                              | Una vez que este doc<br>mismo y siempre que                                                                                                    | este conserve su integrida                                                                                                    | de registro de visado con la firma di<br>d de certificación documental, se ho                                                                                                    | gital asociada al<br>ace constar que:                                                                                                    |
|                                     | Haga clic para ver esta | versión                      |                    |                                                                                                    |      |                              | 1 Por el presente vis                                                                                                    | iado se ha comprobado po                                                                                                    | r este Colegio Oficial de Peritos e In                                                                                                    | igenieros                                                                                                    |
| 4                                   | Anotaciones creadas     |                              |                    |                                                                                                    |      |                              | Técnicos Navales los                                                                                                    | siguientes puntos:                                                                                                    |                                                                                                    |                                                                                                    |
|                                     | Anotación Stamp en l    | a página 1                   |                    |                                                                                                    |      |                              | a) La identidad y f                                                                                                    | habilitación profesional del<br>integridad formal de la do                                                                                                    | autor del trabajo, en base a los regil<br>cumentación del trabajo profesional                                                                                                    | stros del Colegio.<br>de acuerdo con                                                                                                    |
|                                     | Rev. 2: Firmado por     |                              | -                  | <firmas@cogitn.e< td=""><td>e&gt; 4</td><td></td><td>la normativa aplicable</td><td>e al trabajo del que se trate.</td><td></td><td></td></firmas@cogitn.e<> | e> 4 |                              | la normativa aplicable                                                                                                    | e al trabajo del que se trate.                                                                                                    |                                                                                                    |                                                                                                    |
|                                     | la forma es utilida     |                              |                    |                                                                                                    |      |                              | 2 - El Colegio Oficial o<br>daños que tengan su                                                                                                    | de Peritos e Ingenieros Téc                                                                                                    | nicos Navales responderá subsidiar                                                                                                    | riamente de los                                                                                                    |
|                                     | Calmina es valida.      | n de confisere obtanidos d   | European Union 1   | (united Links (\$1171)                                                                                                    |      |                              | Colegio al visar el tral                                                                                                    | bajo profesional, y que gua                                                                                                    | rden relación directa con los elemen                                                                                                    | itos que se han<br>de Colection                                                                                                    |
|                                     | Me ha habide mod        | Jisaciones en documento d    | e curopean onion i | rusted class (curre).                                                                                                    |      |                              | Profesionales, modifie                                                                                                    | cada por la Ley 25/2009, de                                                                                                    | a 22 de diciembre, sobre visado cole                                                                                                    | gial obligatorio.                                                                                                    |
|                                     | Firmado nos al unu      | vio actual                   | esse que se mino   |                                                                                                    |      |                              | CLAURILAPHOTECOON DE DA                                                                                                    | NUB<br>rei el Margiantento (18) 2018/678 de 17 de                                                                                                    | alot de 2010 y en la Ley Organia 302118, de 1 de duier                                                                                                    | rden, de Protecipier de Calora                                                                                                    |
|                                     | La firma incluse un     | a marca de hora incrustada   | nem no se ha nodi  | do verificar                                                                                                    |      |                              | Bulgerdari ha Composition de Nei<br>gestioner a deservicier ha servicie<br>divisione par el represente represente<br>de constante de la company. Industri<br>de constante de la company.                                                                                  | ntin a frigandoria Cantonio Mandago (p. 169<br>n de viendo de Oranteristicado, El Compo-<br>ante por universidade de Cantonio de Categoria                                                                                                    | CONTROL of Antonio and C. Coper Marcha. In Name. 20<br>Indeed in references prevent parts for any provide the<br>scheme in the resultion, marchane provide the scheme of the<br>scheme in the resultion.                                                                                                    | 20 Madrid, sine in finalezzat de-<br>in gramites de checustardination<br>anticipación conseguenciaries de<br>la escalación conseguenciaries de<br>la escalación conseguenciario de<br>la escalación de la escalación de<br>la escalación de la escalación de<br>la escalación de la escalación de<br>la escalación de la escalación de<br>la escalación de la escalación de<br>la escalación de la escalación de<br>la escalación de la escalación de<br>la escalación de la escalación de<br>la escalación de la escalación de<br>la escalación de<br>la escalació |
|                                     | La firma está activa    | da para LTV                  |                    |                                                                                                    |      | 3                            | <ul> <li>Comparison des applicacións y nes service con<br/>insignations des applicacións y nes service con<br/>comparisonnes y vertilizadas ser la conserv<br/>preferencias para la reconsignada argunate as<br/>preferencias para la reconsignada argunate as</li> </ul> | territoria de la construir de la construir de | Instantante la seconda para portar or a la facilitativa de presenta<br>presta sua anvectos en al Conego Olicia de Peritos a lega<br>monataria para asegurar el curritoriamento de Peritos al ante<br>cuas internacionata de table. Mantena el con concerna para                                                                                                    | an av gans, durante las plactes<br>terms l'arcriscos Naveles, a ten<br>correcta, sel corrector its corose<br>si correcta, enterno en las corose                                                                                                    |
|                                     | > Detalles de la firma  |                              |                    |                                                                                                    |      | 7                            | de losse au par an realitados<br>intercipioses da anazita da la<br>de losseraria espendos prolados<br>grapendo es presion a o brecoro                                                                                                    | na fina ina la confuent la restanta e santa la<br>al e confuencia da la confuencia de seu della de<br>polo de la confuencia e al porte de seu della de                                                                                                    | Longeview of the second state of the second state of the second | to anticartos para la finalidad.<br>Escala de constituidos medantes<br>enditudareando de los martes<br>o presentar con al Debegain de                                                                                                    |
|                                     | Última comprobación:    | 2019.01.20 15:47:30 +01'00'  |                    |                                                                                                    |      | 1                            | a consistente par finan                                                                                                    | e e referante particidade sporter                                                                                                    |                                                                                                    |                                                                                                    |
|                                     | Campo: Firma del Visa   | dor (firma invisible)        |                    |                                                                                                    |      |                              | En                                                                                                    | Cartagena                                                                                                    | .a 27 de marzo                                                                                                    | de 2.0 <u>18</u>                                                                                                    |
|                                     | Haga clic para ver esta | versión                      |                    |                                                                                                    |      | 1                            | 1                                                                                                    |                                                                                                    | Parma del colegiado/a.                                                                                                    | and the second second                                                                                                    |
|                                     | Documento bloqueado     | por Firma del Visador        |                    |                                                                                                    |      |                              | Spont The                                                                                                    |                                                                                                    | Carl and the                                                                                                    | and the second                                                                                                    |
|                                     |                         |                              |                    |                                                                                                    |      |                              |                                                                                                    |                                                                                                    |                                                                                                    |                                                                                                    |

En el recuadro del sello se puede observar:

- 1. Código de Registro de Visado en color rojo (recuadro verde).
- 2. La fecha de visado.
- 3. El código Seguro de Verificación (CSV) (recuadro amarillo) para poder comprobar la veracidad del visado.
- 4. El código QR con la url de verificación del visado y dicha url (recuadro naranja).
- 5. La información referente a la firma digital del visador en representación del Colegio.

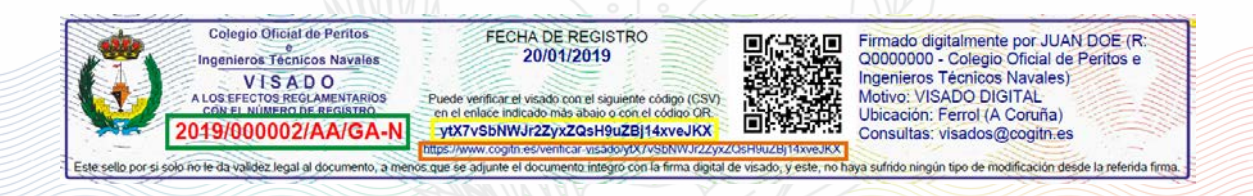

v1.2